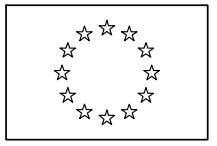

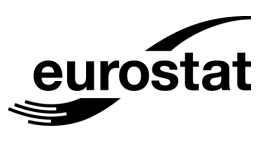

### Manual

# For the use of the Data Entry Tool (DET Ver. 5.1) to conduct a PPP survey

#### 1. INTRODUCTION

This manual should help the national coordinators and the price collectors to conduct a survey with the DET.

#### 2. START AND INSTALLATION OF THE DET

2.1. Web Start

You reach the home page of the DET by using this URL:

http://circa.europa.eu/irc/dsis/palojpi/info/data/det/index.html

Or you login on the PPP-Tools (<u>https://webgate.ec.europa.eu/ppp\_tool/</u>) where you will find a link to the DET.

O Price Collection

• Furniture and health - 2008

Price Collection is handled by the PPP Data Entry Tool. You can download it from the <u>DET home page.</u> (Opens in new window).

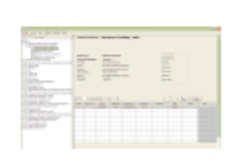

Commission européenne, L-2920 Luxembourg. Telephone: (352) 43 01-30148.

You see the DET home page in the following picture.

|         | PPP Database                                                                                                    |  |  |  |  |  |  |
|---------|----------------------------------------------------------------------------------------------------|--|--|--|--|--|--|
|         |                                                                                                    |  |  |  |  |  |  |
|         | Launch the latest version of PPP Data Entry Tool using WebStart 🚽 Launch                                                                                       |  |  |  |  |  |  |
|         | PPP Data Entry Tool v3.2 b01 (27/02/09)                                                                                                    |  |  |  |  |  |  |
|         | New Features:                                                                                                    |  |  |  |  |  |  |
|         | 1. Items can be finalised at item level.                                                                                                    |  |  |  |  |  |  |
|         | <ol> <li>In order to finalise a Basic Heading that contains priced items,<br/>at least one of the items must be representative.</li> </ol>                     |  |  |  |  |  |  |
|         | 3. A detailed report is displayed in case the finalisation process has failed.                                                                                 |  |  |  |  |  |  |
|         | <ol> <li>The menu item for selecting NC or PC has been removed from the Settings menu.<br/>The DET mode is now defined when creating partial lists.</li> </ol> |  |  |  |  |  |  |
|         | 5. An items tab was added for the Root level.                                                                                                    |  |  |  |  |  |  |
|         | <ol><li>Item comments are displayed in the items tabs.</li></ol>                                                                                               |  |  |  |  |  |  |
|         | 7. All observations of an item can be marked as eliminated.                                                                                                    |  |  |  |  |  |  |
|         | <ol> <li>During the merging procedure the comments for each item of each dataset are appended,<br/>instead of being replaced.</li> </ol>                       |  |  |  |  |  |  |
|         | 9. The = and   characters can now be used in item comments, and the Other or Specify fields.                                                                   |  |  |  |  |  |  |
|         | 10. The prices in the observations table are now sorted first by status flag and then<br>by price.                                                             |  |  |  |  |  |  |
|         |                                                                                                    |  |  |  |  |  |  |
|         | See the <u>full release notes file</u>                                                                                                    |  |  |  |  |  |  |
|         | If you encounter problems with WebStart you can download the DET for manual installation Download                                                              |  |  |  |  |  |  |
|         | DET extra files (including key family) are also offered in a ZIP file                                                                                          |  |  |  |  |  |  |
|         |                                                                                                    |  |  |  |  |  |  |
| Develop | ped by Agilis SA.                                                                                                    |  |  |  |  |  |  |
|         |                                                                                                    |  |  |  |  |  |  |

For the web start you just click on the Launch button. It is possible that your browser opens a dialogue box and asks you if you want to open or save a JNLP file. Please choose open. It is also possible, that another dialogue box asks you, if you are sure to run this application.

The web start option ensures that you will always work with the latest version of the DET.

#### 2.2. Download of the DET Software

If you have problems with the web start, you can download the software to your computer or network. Just click on the button **Download**. Now your browser asks you if you want to open or save a ZIP file.

If you open the ZIP file WinZip or a similar ZIP archive application will start.

| Г <u>э</u> ч | VinZip - D   | ET.zip     |             |              |            |              |           |       |         |          | _ 🗆 ×      |
|--------------|--------------|------------|-------------|--------------|------------|--------------|-----------|-------|---------|----------|------------|
| File         | Actions      | View J     | lobs Option | ns Help      |            |              |           |       |         |          |            |
| - Mile       |              | -          | 0           |              |            |              | . 😔       | ) (   | V       | Ť        |            |
|              | New          | Open       | Favorite    | s Add        | Extract    | Encrypt      | View      | C     | heckOut | Wizard   | View Style |
| Nan          | ne           |            |             | Туре         | Modified   |              | Size      | Ratio | Packed  | Path     | <b></b>    |
|              | activation-  | 1.1.jar    |             | Executable J | 17/11/2008 | 15:54        | 67,432    | 8%    | 61,775  | DET\lib\ |            |
|              | axiom-api-   | 1.2.5.jar  |             | Executable J | 17/11/2008 | 15:54        | 151,059   | 11%   | 134,    | DET\lib\ |            |
| 🔛 i          | axiom-impl·  | -1.2.5.jar | r           | Executable J | 17/11/2008 | 15:54        | 123,090   | 9%    | 111,    | DET\lib\ |            |
| 🔛 i          | axis2-adb-   | 1.3.jar    |             | Executable J | 17/11/2008 | 15:54        | 171,717   | 9%    | 155,    | DET\lib\ |            |
|              | axis2-kerne  | el-1.3.jar |             | Executable J | 17/11/2008 | 15:54        | 1,136,718 | 6%    | 1,06    | DET\lib\ |            |
|              | hacknort-u   | til-concur | rrent-2.2   | Executable 1 | 17/11/2008 | 15:54        | 346 745   | 13%   | 301     | DETYIIY  |            |
| <u> </u>     |              |            |             |              |            |              |           |       |         |          |            |
| Selec        | ted 0 files, | , 0 bytes  |             |              | Total 32   | 2 files, 9,4 | 84KB      |       |         |          | 😻 🖯 🔘 🏼 // |

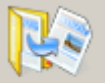

Click on the Extract button, choose the folder where you want to save the DET and extract the DET software to this folder.

You can also save the ZIP file on your local computer or network but you have to extract the DET software out of the ZIP file before you can use it. It **does not** run when it is still packed in a ZIP file. You can use WinZip or similar ZIP archive applications for this purpose.

If you use another archive application it is possible that the button is called "unpack" instead of" extract".

After you extracted the DET software successfully you will find the following folders.

🗆 🚞 DET 🚞 lib

The folder  $\Box$   $\Box$  DET contains the files "DS\_Store", "PPP\_offlineTool", "ReleaseNotes" and "run". You can start the DET by a double click on "run" or "PPP\_offlineTool".

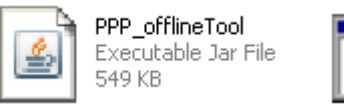

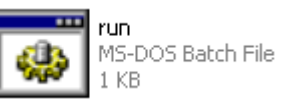

You can create a shortcut on the desktop to start the DET more comfortable. If you click with the right mouse button on one of these files you will see a context menu. Choose "Create shortcut" and

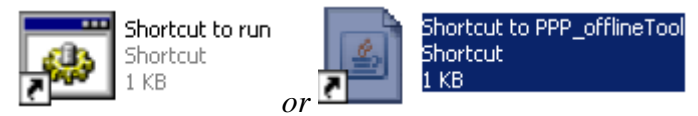

will be created. You can

move this shortcut to the desktop and start the DET by double click on the shortcut.

Please keep in mind that you have to download the DET software again and replace the old version when a new one is published.

2.3. First use of the DET

If you use the DET for the first time a dialogue box opens, that requests the definition of a central file folder (survey folder) in which all survey data will be stored.

| Survey Folder Selection                                            | ×                 | 1 |
|--------------------------------------------------------------------|-------------------|---|
| All surveys managed by the PPP Data Entry Tool are stored in a cer | ntral file folder |   |
| Survey Folder: C:\Documents and Settings\bayerol\DET_Data\sur      | Browse            |   |
| OK Cancel                                                          |                   |   |

The DET proposes by default a folder in the user profile on the local hard disk drive. **Be careful** the local hard disk drive is not backed up by your network administration. You have to take care for the back up by yourself. It is better to choose a backed up drive in your network.

Click therefore the button Browse... A dialogue box opens and you can choose or create the folder for the survey data and confirm it. You get back to the previous dialogue box, but the survey folder is now the one chosen by you and not the preset by the DET. Confirm again.

| Survey Folder Selection                                                            |  |  |  |  |
|------------------------------------------------------------------------------------|--|--|--|--|
| All surveys managed by the PPP Data Entry Tool are stored in a central file folder |  |  |  |  |
| Survey Folder: H:\MyDocuments\DET\DET_Surveys Browse                               |  |  |  |  |
| OK Cancel                                                                          |  |  |  |  |

Please choose an empty folder as survey folder and don't create any subfolders in it. The DET will create automatically the necessary subfolders when you start a new survey.

As the last step the DET starts automatically the process to import a SUA-file for the initialisation of a survey.

#### 3. INITIALISING A SURVEY

3.1. Import of the SUA file

If you want to start a new survey you have to initialise a list by the import of a SUA file. It will be provided by your national coordinator.

As national coordinator you download it from the Item List Management Tool (ILMT).

| Survey | Dataset     | Edit     | View      | Export   | Set | tings | Help |
|--------|-------------|----------|-----------|----------|-----|-------|------|
| Initia | lise List 🕨 | Fet      | ch from   | ILMT     |     |       |      |
| Expo   | rtList 🕨    | Mar      | nually fr | rom SUA. |     |       |      |
| Exit   | 1           | aterials |           |          | •   |       |      |

| Start a new Survey    | ×      |
|-----------------------|--------|
| Select Survey Archive |        |
| SUA file:             | Browse |
| Start Cancel          |        |

Click on Browse... and the dialogue box opens where you can select the SUA file. Then the first dialogue box appears again, but now the field SUA file is filled in.

| Select Survey Archive SUA file: 09-1_EU_Final_european_list.sua Browse |
|------------------------------------------------------------------------|
| SUA file: 09-1_EU_Final_european_list.sua                              |
|                                                                        |
| Start Cancel                                                           |

Click on \_\_\_\_\_\_\_Start

If you initialise as a **national coordinator** the survey with a SUA file downloaded from the ILMT, a new dialogue box opens. It shows the survey details contained in the SUA file.

| Survey Details                     | ×       |
|------------------------------------|---------|
| Specify details for current Survey |         |
| Country                            | Austria |
| Currency                           | Euro    |
| Exchange Rate                      | 1.0     |
| Default VAT (%)                    |         |
| Default Month (1-12)               |         |
| ок                                 | Cancel  |

Please check country, currency and exchange rate. Set the default VAT and survey month. Country, currency and exchange rate are only filled in, when a final country list or a translated list is used.

The exchange rate is preliminary and will be different for the validation.

3.2. Export SUA files for the price collectors (affects **only national coordinators**)

Here you see how you can start the list export.

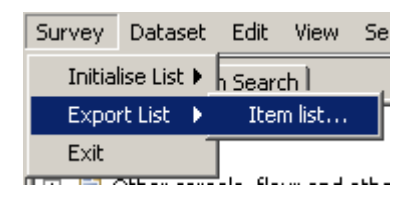

A dialogue box opens that offers you several features for the export of the lists to your price collectors.

You can determine the content of the list very detailed. It is possible to choose with one click the whole list for the export. You can also leave out or export single BHs, SPDs and items.

| Export Item List                      | × |
|---------------------------------------|---|
| Parts to export                       |   |
| • • • • • • • • • • • • • • • • • • • |   |
|                                       |   |
| Select DET Mode (NC/PC)               |   |
| Select Export Destination             |   |
| SUA file: Browse                      |   |
| Export Cancel                         |   |

| 🖃 🥅 🛅 E09-1 FINAL EUROPEAN LIST                                                   |
|-----------------------------------------------------------------------------------|
| 🛱 🗂 🧰 11.01.11.1 - Rice                                                           |
| 🖻 🥅 🧰 11.01.11.1.01 - Rice                                                        |
| 🗂 🛑 11.01.11.1.01.aa - Long-grain rice, parboiled, UNCLE BEN'S ( BCNS )           |
| 🔤 🔲 🌲 11.01.11.1.01.ab - Long-grain rice, parboiled, WKB ( BCNS )                 |
| 👘 🔲 🌲 11.01.11.1.01.ac - Long-grain rice, parboiled, in cooking bags, WKB ( CNS ) |
| 🖳 🛑 11.01.11.1.01.ad - Long-grain rice, not parboiled, BL ( BCNS )                |
| 🖳 🛑 11.01.11.1.01.ba - Round-grain rice, WKB ( BCS )                              |
| 🖳 🛑 11.01.11.1.01.ca - Basmati rice, WKB ( BCNS )                                 |
| 🛄 🏚 11.01.11.1.01.da - Thai rice (Jasmin rice, Pandan rice), WKB ( NS )           |
| 💷 🔲 🛅 11.01.11.2 - Other cereals, flour and other cereal products                 |
| 💬 🗖 🫅 11.01.11.3 - Bread                                                          |
| 🕀 🗖 🗁 11-01-11-4 - Other bekerv products                                          |

In this dialogue box you also decide if the user of the exported list will work in the Price Collectors Mode or in the National Coordinators Mode.

In the Price collectors mode it is not possible to set the representativity, to change the preset VAT for an item, to change the survey details or to finalise items.

| Select DET Mode (NC/PC) |                           |                        |
|-------------------------|---------------------------|------------------------|
| G                       | National Coordinator Mode | C Price Collector Mode |

Click on Browse... to open the dialogue box to choose the folder where to save the SUA file and give a name to it.

|   | Select Export Destination    |                    |        |  |
|---|------------------------------|--------------------|--------|--|
|   | SUA file:                    |                    | Browse |  |
| ( | Confirm your settings and cl | ick finally Export |        |  |

#### 4. PRICE COLLECTION

#### 4.1. Management of datasets

The DET creates automatically the first dataset with the name "default". If you need an additional dataset, use <u>Save As...</u>

| Survey  | Dataset | Edit | View   | Export  | Settings | Help |
|---------|---------|------|--------|---------|----------|------|
| Survey  | Open    |      | Ctrl+O |         |          |      |
| E09-    | Save    |      | Ctrl+S |         |          |      |
| 🛛 🗄 📄 🤇 | Save As |      |        |         |          |      |
| 🖶 - 📄 M | Close   |      |        | Chrland |          |      |

Enter the name for the new dataset in the dialogue box.

| default already exists 🛛 🗙 |                 |        |  |  |  |  |  |
|----------------------------|-----------------|--------|--|--|--|--|--|
| ?                          | Enter Dataset n | iame   |  |  |  |  |  |
|                            | ОК              | Cancel |  |  |  |  |  |

Be aware that already entered data will be copied to the new dataset.

| Survey  | Dataset | Edit | View   | Export | Settings | Help |
|---------|---------|------|--------|--------|----------|------|
| Survey  | Open    |      | Ctrl+O |        |          |      |
| E09-    | Save    |      |        | Ctrl+S |          |      |
| 📗 📩 🕒 🖉 | Save    | Δ<   |        |        |          |      |

To switch between datasets click on Open... and choose a dataset in the next dialogue box.

| 5 | elect a local Dataset     | ×                           |
|---|---------------------------|-----------------------------|
|   | Available Survey Datasets |                             |
|   | Survey Name               | Foods, Drinks and Tobacco 💌 |
|   | Survey Year               | 2009                        |
|   | Dataset                   | default                     |
|   | 1                         | default                     |
|   | Open                      | E 09 1                      |

#### 4.2. Entering data

You can navigate in the item list with the help of the survey tree,

| Survey Tree                                          | Item Search                                      |  |  |  |  |  |  |
|------------------------------------------------------|--------------------------------------------------|--|--|--|--|--|--|
| E09-1 FIN                                            | AL COUNTRY LIST for AT                           |  |  |  |  |  |  |
| 🖹 🖳 📄 Rice                                           |                                                  |  |  |  |  |  |  |
| 📄 📴 Ric                                              | e                                                |  |  |  |  |  |  |
| <b>○</b>                                             | ) Long-grain rice, parboiled, UNCLE BEN'S ( BC   |  |  |  |  |  |  |
| ∥ O                                                  | ) Long-grain rice, parboiled, WKB ( BCNS )       |  |  |  |  |  |  |
| −O                                                   | ) Long-grain rice, parboiled, in cooking bags, V |  |  |  |  |  |  |
| −O                                                   | ) Long-grain rice, not parboiled, BL ( BCNS )    |  |  |  |  |  |  |
| −O                                                   | ) Round-grain rice, WKB ( BCS )                  |  |  |  |  |  |  |
| ∥ O                                                  | Basmati rice, WKB ( BCNS )                       |  |  |  |  |  |  |
| 🗄 🖷 📄 Other cereals, flour and other cereal products |                                                  |  |  |  |  |  |  |
| 🗄 📄 Bread                                            |                                                  |  |  |  |  |  |  |
| 🗎 🗄 – 📄 Other                                        | bakery products                                  |  |  |  |  |  |  |
| ll 🗄 🕒 na sa s                                       |                                                  |  |  |  |  |  |  |

or search by entering a keyword.

| Survey Tree | Item Search |        |
|-------------|-------------|--------|
| Keyword     |             | Search |
|             |             |        |

Click on the item you need and enter your data in the right frame.

| 🖌 « 🛛 » 🔤          | .03.11.1.01.ba - W                      | ool/syntheti | c blend  |                   |       |          |                   |       |  |
|--------------------|-----------------------------------------|--------------|----------|-------------------|-------|----------|-------------------|-------|--|
|                    |                                         | ·            |          |                   |       |          |                   |       |  |
| Hide Item Specs    |                                         |              |          |                   |       |          |                   |       |  |
|                    |                                         |              |          |                   |       |          |                   |       |  |
|                    |                                         |              |          |                   |       |          |                   |       |  |
| Brand Type         | Brand not relevant                      |              |          |                   |       |          |                   |       |  |
| Deference Quantity | 1 m2                                    |              |          |                   |       |          |                   |       |  |
|                    | e a for dress skirt suit is             |              |          |                   |       |          |                   |       |  |
| Material           | approx 50 % wool 50 % s                 | othetic      |          |                   |       |          |                   |       |  |
| Weight             | beavy (> 400 $\sigma$ /m <sup>2</sup> ) | - nenocie    |          |                   |       |          |                   |       |  |
| Width              | 120 - 150 cm                            |              |          |                   |       |          |                   |       |  |
| Colour             | 1                                       |              |          |                   |       |          |                   |       |  |
| Pattern            | -<br>plain                              |              |          |                   |       |          |                   |       |  |
| Exclude            | designer products                       |              |          |                   |       |          |                   |       |  |
| Price for          | 1 running m                             |              |          |                   |       |          |                   |       |  |
| Specify            | Width                                   |              |          |                   |       |          |                   |       |  |
|                    |                                         |              |          |                   |       |          |                   |       |  |
|                    |                                         |              |          |                   |       |          |                   |       |  |
|                    |                                         |              |          |                   |       |          |                   |       |  |
| + Clear            | r All                                   |              |          |                   |       |          |                   |       |  |
|                    |                                         |              | (        | 1                 | -     |          |                   |       |  |
| Obs No Flag        | Month Shop Typ                          | e Shop       | Observed | Observed Quantity | Width | Comments | Price             | Other |  |
|                    |                                         | Identifier   | Price    | IN M²             |       |          | Collector         |       |  |
|                    |                                         |              |          |                   |       |          |                   |       |  |
|                    |                                         |              |          |                   |       |          |                   |       |  |
|                    |                                         |              |          |                   |       |          |                   |       |  |
|                    |                                         |              |          |                   |       |          |                   |       |  |
|                    |                                         |              |          |                   |       |          |                   |       |  |
|                    |                                         |              |          |                   |       |          |                   |       |  |
|                    |                                         |              |          |                   |       |          |                   |       |  |
|                    |                                         |              |          |                   |       |          |                   |       |  |
|                    |                                         |              |          |                   |       |          |                   |       |  |
|                    |                                         |              |          |                   |       |          |                   |       |  |
|                    |                                         |              |          |                   |       |          |                   |       |  |
|                    |                                         |              |          |                   |       |          |                   |       |  |
|                    |                                         |              |          |                   |       |          |                   |       |  |
|                    |                                         |              |          |                   |       |          |                   |       |  |
|                    |                                         |              |          |                   |       |          |                   |       |  |
|                    |                                         |              |          |                   |       |          |                   |       |  |
|                    |                                         |              |          |                   |       |          |                   |       |  |
| Item comments      |                                         |              |          |                   |       | Comme    | nts for local use | ,     |  |
|                    |                                         |              |          |                   |       |          |                   |       |  |
|                    |                                         |              |          |                   |       |          |                   |       |  |
|                    |                                         |              |          |                   |       |          |                   |       |  |

The grey columns are prefilled by the DET and cannot be changed. The survey month is taken from the default value, but it is possible to change it if necessary.

With \_\_\_\_\_\_ you can add or remove rows. Clear All deletes all data in the item. Please be careful!

Click on \_\_\_\_\_ to move to the previous or the next item.

The DET offers also the possibility for copy/paste.

| Survey Dataset   | Edit | View    | Export    | Settings | Help |
|------------------|------|---------|-----------|----------|------|
| Survey Tree Item | C    | ору     |           | Ctrl+C   |      |
| E09-2 FINAL EL   | Pa   | aste    |           | Ctrl+V   |      |
| 📄 📄 Clothing ma  |      | opy Rov | w N Times | Ctrl+P   |      |

To copy a complete row in the DET, please use Copy Row N Times Ctrl+P

You can also copy data from other software e.g. Excel to the DET. If you try paste data that are not allowed in a column, you will get a warning message.

| Error while | e pasting at Row: 1 !                                                                                           | × |
|-------------|----------------------------------------------------------------------------------------------------|---|
| 8           | The value for the 'Observed<br>Price' column must be a decimal number.<br>The value you entered contained text. |   |
|             | Press 'Cancel' to not paste the value Press 'Abort' to abort pasting altogether                                 |   |
|             | Please provide a correct value:                                                                                 |   |
|             | Abort Cancel OK                                                                                                 |   |

If you tried to paste a whole wrong column e.g. brand names into the column for the observed prices, the easiest way out is to abort the pasting altogether.

#### Please do not try to copy into the grey columns.

4.3. Export of datasets

After the price collection export your datasets.

| Survey     | Dataset | Edit    | View     | Export | Settings  | Help                 |
|------------|---------|---------|----------|--------|-----------|----------------------|
| Survey     | Open.   |         |          | Ctrl+O |           |                      |
| E10-       | Save    |         |          | Ctrl+S |           |                      |
| 🕂 🕂 🕂      | Save /  | 4s      |          |        |           |                      |
| 🕂 ··· 📄 M  | Close   |         |          | Ctrl+C | c capacit | y of le              |
|            | Delete  | e       |          |        | c capacit | y of 12              |
| ± []  <br> | Conve   | ert and | l Import | :      | c capacit | :y or 1.<br>:y of 3( |
| 🗎 🕂 🕀 👘    | Impor   | t       |          | ⊂trl+I |           |                      |
| 🛛 🕂 📄 E    | Export  | t       |          | Ctrl+E |           |                      |

Choose in the opened dialogue box folder and name for your exported dataset.

- 4.4. Additional features of the national coordinator mode.
  - Change VAT
  - Define representativity
  - Finalisation of items
  - Table to identify problematic items

• Eliminate and Restore

Eliminated items are not deleted physically. They are just marked in the column "Flag" with E and ignored for the calculations. But they will be submitted to the database. They can be easily restored in the DET or later in the Validation Tool.

## 5. PREPERATION OF DATA BY THE NATIONAL COORDINATOR FOR THE SUBMISSION TO EUROSTAT

5.1. Import of the Datasets submitted by the price collectors

Click on Import... and browse for the dataset to be imported. The DET will confirm successful import.

| Survey          | Dataset | Edit | View   | Export | Settings     | Help           |
|-----------------|---------|------|--------|--------|--------------|----------------|
| Survey          | Open.   |      |        | Ctrl+O |              |                |
| 🗊 E10-          | Save    |      |        | Ctrl+S |              |                |
| ÷ 📄 r           | Save /  | 4s   |        |        |              |                |
| 🖻 📄 P           | Close   |      |        | Ctrl+C | c capacity ( | y of le        |
|                 | Delete  | e    |        |        | c capacit    | y of 1:        |
| Convert and Imp |         |      | Import |        | c capacit    | yori<br>yof 3i |
| i 🗄 📄 i         | Impor   | t    |        | Ctrl+I |              |                |

Be aware that the imported dataset is not opened in the DET automatically.

5.2. Check of data

In the right frame are several tables available to check the data.

Summary Problematic Items | Items | Observations |

The table "Problematic Items" is only on the survey level available.

In the table "Summary" BHs are marked in purple if they have no priced items and in blue if they have no representative items.

You can export all tables to Excel.

| Survey                  | Data | aset | Edit | View | Export | Settin | ngs | Help |
|-------------------------|------|------|------|------|--------|--------|-----|------|
| Survey Tree Item Search |      |      |      | Exce | l      |        |     |      |

#### 5.3. Merging of datasets

| Survey                                    | Dataset | Edit    | View     | Export | Settings  | Help     |
|-------------------------------------------|---------|---------|----------|--------|-----------|----------|
| Survey                                    | Open.   |         |          | Ctrl+O |           |          |
| E10-                                      | Save    |         |          | Ctrl+S |           |          |
| 🛛 🕂 📄 M                                   | Save /  | 4s      |          |        |           |          |
| 🕂 ··· 📄 M                                 | Close   |         |          | Ctrl+C | c capacil | y of le  |
| ⊕… 📄 M<br>   ⊕                            | Delete  | e       |          |        | c capacil | y of 12  |
| ∥ ⊕… <u> </u> ⊓<br>   ∲… <mark> </mark> ► | Conve   | ert and | l Import |        | c capaci  | .y of 3( |
| 🕂 🛄 I                                     | Impor   | t       |          | Ctrl+I |           | ,        |
| 📗 🕂 📄 E                                   | Export  | t       |          | Ctrl+E |           |          |
| 🖻 – 🗎 S                                   | Merge   |         |          | Ctrl+M | onal tra  | nsport   |
| III (III) III   F                         |         |         |          |        | Ebsport e | auinme   |

Click on Merge... to open the merging dialogue box.

| Merge Surveys                                        |                                            | ×                                                 |
|------------------------------------------------------|--------------------------------------------|---------------------------------------------------|
| Choose a Survey                                      |                                            |                                                   |
| Survey Name                                          | Foods, Drinks and To                       | obacco                                            |
| Survey Year                                          | 2009                                       | •                                                 |
| Select datasets that will be merged.                 |                                            |                                                   |
| In case of data conflicts, the higher listed dataset | in the 'Merged Datasets' list takes preced | dence. A report on each conflict will be created. |
| Available datasets                                   |                                            | Merged Datasets                                   |
| default                                              | >                                          |                                                   |
| E 09 1 PC 2<br>E 09 1 PC 1                           |                                            |                                                   |
|                                                      | <u> </u>                                   |                                                   |
|                                                      | Up                                         |                                                   |
|                                                      | Down                                       |                                                   |
| Enter target dataset name                            |                                            |                                                   |
| Merged resu                                          | It will be named:                          |                                                   |
|                                                      | Merge Cancel                               |                                                   |

Don't forget to define a name for the dataset that will be created.

You can change the order of datasets that will be merged with the buttons "Up" and "Down". It is important if conflicts occur during the merging process. E.g. if in a dataset for one item the representativity is set on "yes" and in the other dataset it is set on "no" the DET takes the setting from the dataset at the top of the list.

In case of conflicts during the merging the DET will create a merging report and ask you to save it. The merging report lists all conflicts occurred during the merging.

Please check all items in the merging report.

#### 5.4. Preparation of submission

Please check if the representativity is defined for all priced items. You need at least one representative item in every BH. Otherwise you will get an error message during the finalisation.

| Survey       | Dataset    | Edit    | View     | Export    | Settings    | Help      |          |
|--------------|------------|---------|----------|-----------|-------------|-----------|----------|
| Survey       | Open.      |         |          | Ctrl+O    |             |           | Summary  |
| E10-         | Save       |         |          | Ctrl+S    |             | [         | 1в       |
| 🕂 🔁 P        | Save /     | As      |          |           |             |           | 11.07.11 |
| 🕀 ··· 📄 M    | Close      |         |          | Ctrl+C    | c capacit   | y of les  | 11.07.11 |
|              | Delete     |         |          |           | c capacit   | y of 12   | 11.07.11 |
| (±) [] [] [] | Conve      | rt and  | l Import | :         | - c capacit | :y of 17  | 11.07.11 |
|              | Impor      | t       |          | Ctrl+I    |             | ., 01 30  | 11.07.11 |
|              | Export     | t       |          | Ctrl+E    |             |           | 11.07.12 |
| l ⊕… 📄 s     | Merge      |         |          | Ctrl+M    | ional trar  | nsport e  | 11.07.21 |
|              | Finalis    | е       |          | Þ         | Select      | ted item  |          |
|              | Submi      | t to Eu | iroStat  | •         | Select      | ed SPD    |          |
| 🛛 🕀 … 📄 F    | ubs, bars, | cafes   | , tea ro | oms and t | Select      | ted BH    |          |
| 🕀 … 📄 🤇      | Ianteens   |         |          |           | Whole       | e Dataset | Ctrl+F   |
| II 🖾 📄 7     | \ccommoda  | ation e | arvicae  |           |             |           | TT       |

Here you can start the finalisation.

If your dataset contains BHs without priced items you will see a warning message.

| Empty Bl | H exist                                                                                                    |
|----------|----------------------------------------------------------------------------------------------------|
| ?        | The following BH are empty (no priced items).<br>1. Pork - 11.01.12.2<br>2. Lamb, mutton and goat - 11.01.12.3<br>3. Other meats and edible offal - 11.01.12.5<br>4. Other edible oils and fats - 11.01.15.3<br>5. Edible ice, ice cream and sorbet - 11.01.18.4<br>6. Spirits - 11.02.11.1<br>7. Wine - 11.02.12.1<br>8. Tobacco - 11.02.21.1 |
|          | Do you want to proceed with finalisation?                                                                                                    |

You should only continue with the finalisation, if you are sure, that no prices are available for the listed BHs. **Please check carefully if your dataset contains all collected prices.** 

During the next step you might get a warning message about failed finalisations.

| Finalization Report            |                   |                  | X       |
|--------------------------------|-------------------|------------------|---------|
| -3 item(s) failed finalization | n                 |                  |         |
| 11.01.11.1.01.ab               | Long-grain rice,  | 2 observation(s) | Examine |
| 11.01.11.2.01.aa               | Wheat flour, WKB  | 1 observation(s) | Examine |
| 11.01.18.2.01.aa               | Honey, mixed blos | 1 observation(s) | Examine |
|                                |                   |                  |         |
|                                | Clo               | se               |         |

Examine

You can open one of the items by clicking on

Are the representativity and all requested parameters specified?

Please correct the mistakes and start the finalisation again.

If your dataset contains priced BHs that contain priced items, but none of them is representative you get the next error message.

| BH Finalisation Check Report         |                                  |                      | ×       |
|--------------------------------------|----------------------------------|----------------------|---------|
| The following BH(s) contain(s) no re | epresentative item. Please check | the following items. |         |
|                                      |                                  |                      |         |
|                                      |                                  |                      |         |
| Summer 11 01 10 1 01                 |                                  |                      |         |
| Sugar - 11.01.18.1.01                |                                  |                      |         |
| 1. 11.01.18.1.01.aa                  | White sugar, WKB                 | 1 observation(s)     | Examine |
| Bread - 11.01.11.3.01                |                                  |                      |         |
| 1. 11.01.11.3.01.aa                  | Baguette                         | 1 observation(s)     | Examine |
| 2. 11.01.11.3.01.ba                  | Roll                             | 1 observation(s)     | Examine |
|                                      |                                  |                      |         |
|                                      |                                  |                      |         |
|                                      |                                  |                      |         |
|                                      |                                  |                      |         |
|                                      | Close                            |                      |         |

Please check the listed BHs and define at least one representative item per BH.

#### Don't forget to check your contact information!

| Survey                   | Dataset                                                                                                    | Edit    | View           | Export | Settings            | Help             |  |
|--------------------------|----------------------------------------------------------------------------------------------------|---------|----------------|--------|---------------------|------------------|--|
| Survey                   | Tree   Iten                                                                                                    | n Searc | Survey Details |        |                     |                  |  |
| E09-2 FINAL COUNTRY LIST |                                                                                                    |         |                |        | Contact Information |                  |  |
| Clothing materials       |                                                                                                    |         |                |        | Chang               | ge Survey Folder |  |
| II : — C                 | The second second second second second second second second second second second second second second second se |         | · ·            |        |                     | 1.0              |  |

Please enter or update your organisation and contact details in the dialogue box below.

| Contact Information     | ×         |
|-------------------------|-----------|
| Enter your organization | n details |
| Organization ID         |           |
| Organization Name       |           |
| Enter your contact deta | ails      |
| Contact Name            |           |
| Department              |           |
| Role                    |           |
| Telephone               |           |
| Fax Number              |           |
| Email Address           |           |
|                         | OK Cancel |

You **must** fill in the field Organisation ID with the EDAMIS Code of your organisation to avoid problems during the transmission of your price data via EDAMIS. You will find a list with the codes for the Organisation ID in the annex of this manual. Please be aware, that the codes are not unique.

After you corrected all mistakes and finalised successfully the whole dataset you can start the submission process.

| Survey    | Dataset | Edit    | View   | Export | Settings     | Help       |    |           |
|-----------|---------|---------|--------|--------|--------------|------------|----|-----------|
| Survey    | Open.   |         |        | Ctrl+O |              |            |    | Summary   |
| E10-      | Save    |         |        | Ctrl+S |              |            | 1  | Bł        |
| l 🕂 🖓 🖓   | Save /  | As      |        |        |              |            |    | 11.07.11. |
| li ⊕… 📄 M | Close   |         |        | Ctrl+C | c capacit    | y of les   |    | 11.07.11. |
|           | Delete  |         |        |        | c capacit    | y of 12    |    | 11.07.11. |
|           | Conve   | rt and  | Import | :      | - ic capacit | :y of 17   |    | 11.07.11. |
|           | Import  | t       |        | Ctrl+I |              | .y or 30   |    | 11.07.11. |
|           | Export  | t       |        | Ctrl+E |              |            |    | 11.07.12. |
| 🛛 🗄 📄 s   | Merge   |         |        | Ctrl+M | ional trar   | nsport e   |    | 11.07.21. |
| (±) (■) F | Finalis | е       |        | •      | hsport ea    | quipmer    |    | 11.07.22. |
|           | Submi   | t to Eu | roStat | •      | Manu         | ally via e | Di | AMIS      |

First of all the DET will check if you entered the necessary information in contact details. You will get a warning message if it is missing.

If your dataset contains empty BHs the DET will warn you again.

Choose in the next dialogue box the place where you want to store the dataset that should be submitted to Eurostat.

The transmission itself will be done with EDAMIS.

#### Annex

| Country | Organisation ID | Organisation                                                                                    |
|---------|-----------------|-------------------------------------------------------------------------------------------------|
| AL      | AIS             | Instituti i Statistikave - Institute of Statistics                                              |
| AT      | STAT            | Statistik Austria                                                                               |
| BA      | BHAS            | Agency for Statistics of Bosnia and Herzegovina (Agencija za statistiku<br>Bosne i Hercegovine) |
| BE      | INS             | National Institute of Statistics (Institut National de Statistique)                             |
| BG      | BNSI            | National Statistical Institute                                                                  |
| СН      | OFS             | Office Federal de la Statistique                                                                |
| CY      | CYSTAT          | Statistical Service of Cyprus                                                                   |
| CZ      | CSO             | Czech Statistical Office                                                                        |
| DE      | DESTATIS        | Federal Statistical Office (Statistisches Bundesamt)                                            |
| DK      | DS              | Danmark Statistics                                                                              |
| EE      | SE              | Statistics Estonia                                                                              |
| EL      | NSSG            | National Statistical Service of Greece                                                          |
| ES      | INE             | Instituto Nacional de Estadística                                                               |
| FI      | STFI            | Statistics Finland                                                                              |
| FR      | INSEE           | Institut National de la Statistique et des Études Économiques.                                  |
| HR      | DZSHR           | Central Bureau of Statistics                                                                    |
| HU      | HCSO            | Hungarian Central Statistical Office                                                            |
| IE      | CSO             | Central Statistics Office                                                                       |
| IS      | STATICE         | Statistics Iceland (Hagstofa Íslands)                                                           |
| IT      | ISTAT           | Istituto Nazionale di Statistica                                                                |
| LT      | SL              | Statistics Lithuania                                                                            |
| LU      | STATEC          | Service central de la statistique et des études économiques                                     |
| LV      | CSBL            | Central Statistical Bureau of Latvia                                                            |
| ME      | MONSTAT         | Statistical Office of the Republic of Montenegro                                                |
| MK      | SSOM            | State Statistical Office                                                                        |
| MT      | NSO             | National Statistics Office                                                                      |
| NL      | CBS             | Central Bureau of Statistics                                                                    |
| NO      | SSB             | Statistics Norway                                                                               |
| PL      | PCSO            | Central Statistical Office (Glowny Urzad Statystyczny)                                          |
| PT      | INE             | Instituto Nacional de Estatistica                                                               |
| RO      | INS             | Institut National de Statistique                                                                |
| RS      | SORS            | Statistical Office of the Republic of Serbia                                                    |
| SE      | SCB             | Statistiska centralbyrån (Statistics Sweden)                                                    |
| SI      | SURS            | Statistical Office of the Republic of Slovenia                                                  |
| SK      | SKSO            | Statistical Office                                                                              |
| TR      | TURKSTAT        | Turkish Statistical Institute (Türkiye Istatistik Kurumu)                                       |
| UK      | ONS             | Office for National Statistics                                                                  |
| XK      | SOK             | Statistical Office of Kosovo                                                                    |